## オリンパス製 ZDC 制御について(MetaFluor)

MetaFluor でオリンパス製レーザーオートフォーカス機能(LAF) ZDC を制御する場合の方法を 下記に記載します。

※オリンパス ZDC を MetaFluor で制御するためには 40117 電動顕微鏡制御ドライバが必要となります。

※ZDC が検出するガラス界面は、使用する対物レンズの種類(Dry, Water, Oil)によってガラスの 上面、下面が異なります。ZDC についての詳細はオリンパス社の資料をご覧ください。

## 1.基本設定

MetaFluor を起動させた後に、Configure メニュー、Z Position Control ダイアログ、Laser Auto Focus タブを表示させます。ここで ZDC の動作確認および Offset 値を決定します。その後ジャーナルを使用して ZDC を有効にしてレシオタイムラプス画像取得を行います。

| Configure <u>A</u> cquisition<br>Configure <u>E</u> xperiment<br>Configure <u>R</u> atios/FRET |                |                  |    |
|------------------------------------------------------------------------------------------------|----------------|------------------|----|
| Image Display Controls                                                                         |                |                  |    |
| <u>M</u> easure Spectra<br>Illumination <u>C</u> ontrol                                        |                |                  |    |
| Z Position Control<br>Z Shortcuts ►                                                            |                |                  |    |
| Configure <u>D</u> ualView                                                                     |                |                  |    |
| S Position Control                                                                             |                |                  |    |
| Z Motor: Olympus Z 🗸                                                                           | Dialog Options | Laser Auto Focus |    |
| Position: 3779.35 🚊 um                                                                         | Range +/-:     | 500 🕂            | um |
| Set Origin   Go To Origin                                                                      | Offset:        | -3.84            | um |
| Enable Z Move for each wavelength                                                              | Fi             |                  |    |
| Encoder Mode                                                                                   | Fi             |                  |    |
| Less << Close                                                                                  | Start Con      |                  |    |

**Range +/-:** ZDC がガラス界面を検出する際に Z 軸を移動させる範囲になります。Default は +/-500um になりますが、ガラス界面検出時に対物レンズが当たる場合はこの値を小さくしてく ださい。

Offset: Find Offset を動作させた後に計算された Offset 値が設定されます。ガラス界面と実際のフォーカス位置との差になります。キーボードで数値を入力することも可能です。

**Find Focus**: Offset に設定した値で ZDC を動作させ、Z 軸がフォーカス位置に移動します。ZDC がガラス界面を検出した後に、設定した Offset 値分 Z 位置が移動します。

**Find Offset**: Offset 値を求める時に使用します。Live 画像を表示させながら顕微鏡の Z ノブを 回しながらフォーカス位置に合わせます。その後に Find Offset をクリックしますと、ZDC が 動作してガラス界面と実際のフォーカス位置との差を計算します。計算された値が Offset に設 定されます。

Start Continuous Focusing: Offset:項に設定された値に関係なく、Offset 値が常時0(ゼロ) でレーザーオートフォーカス効いた状態になります。このボタンをクリックしますレーザーオ ートフォーカス機能は常時有効になり、顕微鏡の2軸ノブを回しても2軸は動きません。ボタ ン名称が Stop Continuous Focusing:に変わりますので、クリックしますと常時レーザーオート フォーカス機能は解除されます。

Molecular Devices Japan KK/ Imaging Team (1/4)

## 2.動作方法

- 2-1.**Z** Position Control, Laser Auto Focus を開いた状態で、Experiment Control Panel の Focus をクリックします。Focus ダイアログの Start Focusing をクリックしてライブ画像を表示さ せながら顕微鏡の Z 軸ノブを動かしてフォーカス面に合わせます。
- 2-2.Find Offset をクリックして Offset 値を計算させます。
- 2-3. Find Focus をクリックして ZDC の動作を確認します。(フォーカスをずらした状態で Find Focus をクリックして、フォーカスが合うかどうかを確認します。)
- 2-4. Stop Focusing をクリック、Close をクリックして Focus ダイアログを閉じます。
- 2-5.ZDC の Find Focus を行うジャーナルを Auto-Execute Journal へ設定します。Journals メニ ユー、Auto-Execute Journals ダイアログを開きます。

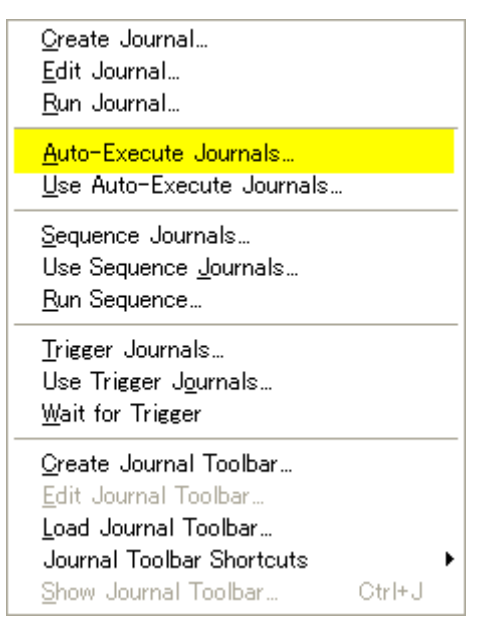

Before an Acquisition Cycle にチェックを入れて Assign Journals をクリックします。

| Auto-Execute Journals                                 |   |                    |
|-------------------------------------------------------|---|--------------------|
| Tasks which can execute journals: List: <none></none> |   |                    |
| After a New Experiment                                | ^ | Load List          |
| Before Closing a New Experiment                       |   | Save List          |
| After an Open Experiment                              |   |                    |
| Before Closing a Stored Experiment                    |   |                    |
| Before an Acquisition Cycle                           |   | Assign Journal     |
| Before Acquiring Wavelength 1                         |   | Clear Journal      |
| During Acquisition of Wavelength 1                    |   |                    |
| After Acquiring Wavelength 1                          |   |                    |
| Before Acquiring Wavelength 2                         |   | Clear all Journais |
| During Acquisition of Wavelength 2                    |   |                    |
| After Acquiring Wavelength 2                          |   |                    |
| Before Acquiring Wavelength 3                         |   |                    |
| During Acquisition of Wavelength 3                    |   |                    |
| After Acquiring Wavelength 3                          |   |                    |
| Before Acquiring Wavelength 4                         | × |                    |
| Journal to be executed Before an Acquisition Cycle:   |   |                    |
| C:¥MM¥app¥mmfluor¥Journals¥FindFocusJNL               |   |                    |
|                                                       |   | Close              |

Molecular Devices Japan KK/ Imaging Team (2/4)

Find Focus を行うジャーナルファイルを選択して、**開く(O)**をクリックします。 (ここでは FindFocus.JNL を使用します。)

Find Focus を行うためのジャーナル作成については次項※をご参照ください。

| Select a Journal                                                 |                                                                             |                |   |   |          | ? 🗙   |
|------------------------------------------------------------------|-----------------------------------------------------------------------------|----------------|---|---|----------|-------|
| ファイルの場所(]):                                                      | 🛅 Journals                                                                  |                |   | • | + 🗈 💣 💷  |       |
| よび使ったファイル<br>して、<br>デスクトップ<br>マイドキュメント<br>マイ コンピュータ<br>マイ コンピュータ | TindFocus.JNL<br>To pClamp.JNL<br>To pClamp_start.JNL<br>To pClamp_stop.JNL |                |   |   |          |       |
|                                                                  | <br>ファイル名(N):                                                               | FindFocus.inll |   |   | <b>_</b> | 開((0) |
|                                                                  | ファイルの種類(工):                                                                 | *.jnl          | • |   |          | キャンセル |
| Description:                                                     |                                                                             |                |   |   |          |       |
|                                                                  |                                                                             |                |   |   | <u>×</u> |       |

設定が終了しましたら Close をクリックします。

2-5. Journals メニュー、Use Auto-Execute Journals をクリックして**チェックマーク**を入れます。

| <u>O</u> reate Journal                            |
|---------------------------------------------------|
|                                                   |
| <u>E</u> dit Journal                              |
| <u>R</u> un Journal                               |
| <u>A</u> uto-Execute Journals                     |
| . <mark>⊭ <u>U</u>se Auto-Execute Journals</mark> |
| Sequence Journals                                 |
| Use Sequence <u>J</u> ournals                     |
| <u>R</u> un Sequence                              |
| <u>T</u> rigger Journals                          |
| Use Trigger J <u>o</u> urnals                     |
| <u>W</u> ait for Trigger                          |
| <u>Greate</u> Journal Toolbar                     |
| Edit Journal Toolbar                              |
| Load Journal Toolbar                              |
| Journal Toolbar Shortcuts                         |
| <u>S</u> how Journal Toolbar Ctrl+J               |

2-6.露光時間、Illumination などの設定が終了しましたら Experiment Control Panel の Acquire をクリックして画像取得を開始します。毎タイムラプス時、最初の波長の画像取得前に ZDC が動作してフォーカス面を検出します。

## \* Find Focus 用ジャーナル作成

Journals メニュー、Create Journals を開きます。Find Focus を行うためのジャーナルファ イル名を入力して保存をクリックします。(ここでは FindFocus とします。)

| Select a new jou                                 | ırnal name |           |   |           | ? 🛛            |
|--------------------------------------------------|------------|-----------|---|-----------|----------------|
| (保存する場所( <u>I</u> ):                             | 🗀 mmfluor  |           | • | + 🗈 💣 📰 🕈 |                |
| していたつアイル                                         | 🛅 dropins  |           |   |           |                |
| ごうしょう デスクトップ                                     |            |           |   |           |                |
| אנאנ <del>א</del> א אד<br>אנאנ <del>א</del> א אד |            |           |   |           |                |
| ערבאנב אד                                        |            |           |   |           |                |
| 🧐<br>२२ २७-७                                     |            |           |   |           |                |
|                                                  |            |           |   |           |                |
|                                                  |            |           |   |           |                |
|                                                  |            |           |   | 1         |                |
|                                                  | ファイル名(N):  | FindFocus |   | <u> </u>  | 保存( <u>S</u> ) |
|                                                  | ノアイルの種実則」) | *.JNL     |   | <b>_</b>  | **77011        |

Journal Editor が起動しましたら、FindFocus 機能を登録します。登録しましたら Save を クリックして上書き保存します。

登録方法は FindFocus をクリックしたままで下記のように移動させます。

すでに作成されているジャーナルを編集する場合は、Journal メニュー、Edit Journal で編集 を行うことができます。

| 🧾 Journal Editor                                                                                                    |                                                                                                    |
|----------------------------------------------------------------------------------------------------|----------------------------------------------------------------------------------------------------|
| File Edit                                                                                                    |                                                                                                    |
| Builtin Functions   Recorded Journals   Actions                                                                                                    | Journal:                                                                                                    |
| Alphabetical                                                                                                    | Functions Descriptions                                                                                                    |
| DAC:Use Channel<br>Delay<br>Display Message<br>Display Windows<br>Draw Image Labels<br>Draw Quadrant Marks<br>Draw Region Labels<br>Draw Regions                                                                                                    | No Description<br>Find Focus<br>• **** End of Journal ****                                                                                 |
| Draw Save Hegion<br>Event Mark<br>Execute Journat<br>Find Focus<br>Find Offset<br>Focus Method<br>Graph Clear when Regions Change<br>Graph Click Displays Image<br>Load Backgrounds<br>Load Calibration Standards<br>Load Event List<br>Load Journal Sequence | Builtin function: Find Focus  1: Find Focus(500)  Playback interactively  Disable  Edit Function Settings Select Settings To Override Undo |
|                                                                                                    | Save Run Journal Exit                                                                                                    |

Molecular Devices Japan KK/ Imaging Team (4/4)